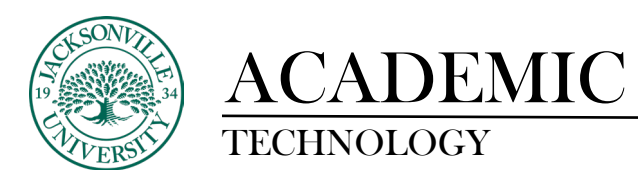

## **Deleting Collaborate Video Recordings**

When Collaborate is used to capture class sessions, video will need to be deleted or uploaded to Kaltura for class usage at some point. If the recording is to be deleted or downlaoded you will need to locate the **View all recordings** feature in Ultra. This is found by clicking the 3 ellipses to the right of the **Class Collaborate** title.

| Class Collaborate <u>Join session</u>                        |     |
|--------------------------------------------------------------|-----|
| Solution Session -                                           |     |
| Attendance Get course room guest link                        |     |
| Mark attendar Edit course room settings Course room settings |     |
| View course & View room report                               |     |
| Question Ban Manage all sessions Manage banks                |     |
| Conversion Ex                                                |     |
| Review all course room                                       |     |
| Add course schedule<br><u>Skip</u>                           | L J |

In Bb Learn you will select **Collaborate** then select the hamburger menu (3 horizontal lines) located at the top. A left-side pane will open with options and you will then choose **Recordings**.

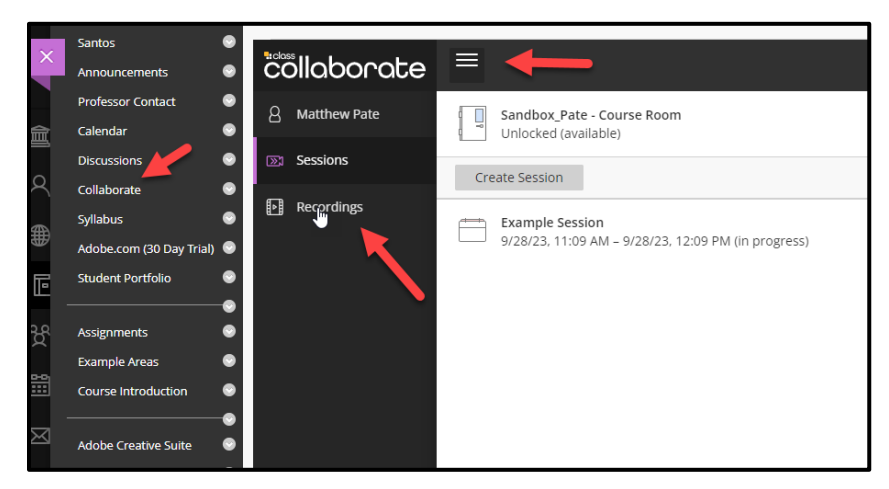

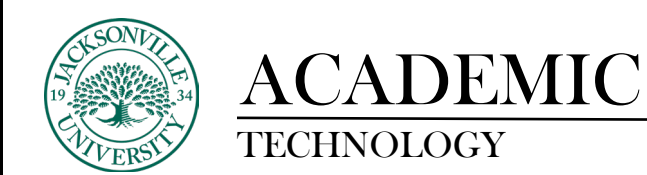

Next, you will locate the recording from the list and proceed to the right and select the 3 ellipses. A drop-down menu will give you a series of options. Select **Delete** to remove the video file. This is also the same menu used to download the video to be placed in off-site or cloud storage.

| C4    |                                         |                   |          |                     |                 |                             |     |
|-------|-----------------------------------------|-------------------|----------|---------------------|-----------------|-----------------------------|-----|
| ×     | Recordings                              |                   |          |                     |                 |                             | Ø   |
|       |                                         |                   |          |                     |                 | Filter by Recent Recordings | • Q |
|       | All Recordings Recording Usage          |                   |          |                     |                 |                             |     |
| D     | Session name / Recording name           | Start date        | Duration | Access ()           | Closed Captions |                             |     |
|       | Example Collaborate Video / recording_1 | 9/28/23, 10:46 AM | 00:00:22 | Course members only | IN No captions  |                             | B   |
|       |                                         |                   |          |                     |                 | > Watch now                 |     |
|       |                                         |                   |          |                     | 6               | Download                    |     |
| Ċ     |                                         |                   |          |                     | •               | & Recording settings        |     |
| E     |                                         |                   |          |                     | •               | 6 Copy link                 | E   |
| (Ball |                                         |                   |          |                     |                 | ) Delete                    |     |
| e     |                                         |                   |          |                     |                 |                             |     |
| e     |                                         |                   |          |                     |                 |                             |     |